御書システムには、いろいろな画面がありますが、ここでは御書システムを構成する各画面の紹介と、各部の名称と機能を、簡略に説明します。

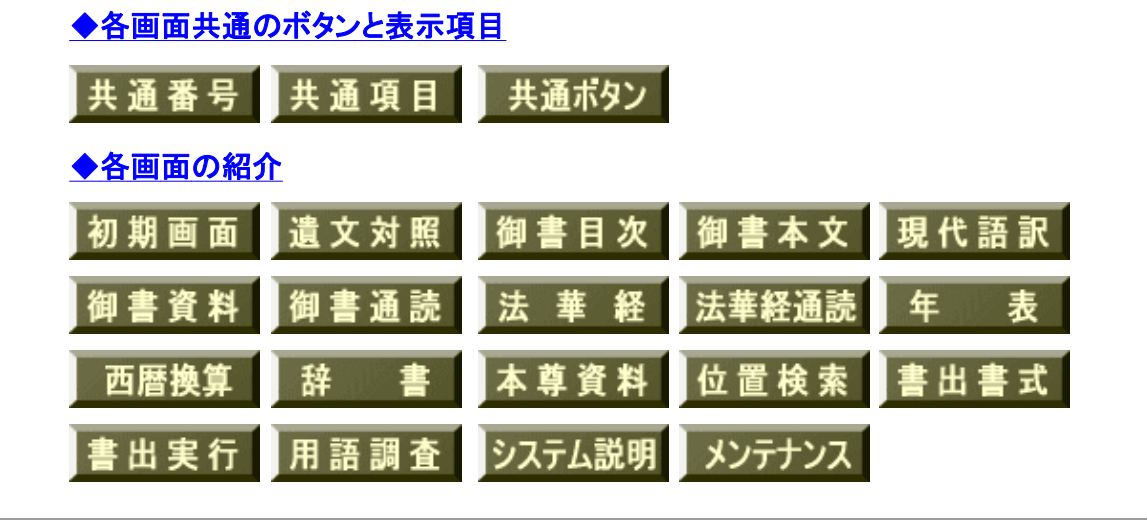

#### ◆各画面共通のボタンと表示項目

▲<u>このページの先頭に戻る</u>

御書システムでは、各画面で機能を実行するためのツールアイコン(ボタン)や表示項目を、共通化しています。 これらをおぼえると大変便利ですので、ここでは「御書本文」フォーム画面で、それらの名称と機能を説明します。 各機能の中には、桐と共通のもの(桐としての操作が可能なもの)もありますが、ここでは御書システム上での操作に ついて説明しています。

| (I) ● 光 № 11日次 2資料 (II):a 4法華 5年表 8辞書 2書出 8検索 ○ (II) ○ 9缺込 0月報 (II) b (A = 10 = 10) · ○ ○ ○ ○ ○ ○ ○ ○ ○ ○ ○ ○ ○ ○ ○ ○ ○ ○    |
|----------------------------------------------------------------------------------------------------|
| 御書目:(A) 理書通読 ((V) 3段 0 厳正比較 (B) 「【111 141(C):320 (D)替:システムNo.順                                                               |
| ①       1-044       (E) 法華経題目抄       (F) 2       C # 基準通話 C # 基準通話 C # 基準通話 C # 基準通話 D # S # S # S # S # S # S # S # S # S # |
| されば日本国の一切の女人の御かたきは、虎狼よりも、山賊海賊よりも、父母の敵・とわり等よりも、法華     縦版     縦をばをしえずして念仏等ををしうるこそ、一切の女人の第一の御かたきなれ。     書                       |
| i されば日本国の一切の女人の御かたきは虎狼よりも山賊海賊よりも父母の敵とわり等よりも、法華経をばを<br>しえずして念仏ををしゆるこそ一切の女人の御かたきなれ。 方                                          |
| されへ日本国 / 乃一切女人のかをやへ虎狼よめを山賊 / 海賊よめも父母ろか♪きよめを法華 / 經をへた     門下     しへすして念佛をたしふる / 人々こう一切の女人おか♪きふれ     写本                        |
| 下の3段はその<br>該当枠内をクリ<br>ックすれば表示<br>の内容を交互に<br>替えられます                                                                           |
| × · · · · · · · · · · · · · · · · · · ·                                                                                      |

## 共通番号

▲このページの先頭に戻る

①御書番号………御書システムにおける御書の通し番号のこと。

②システムNo……御書システムにおける御書本文の通し番号です。

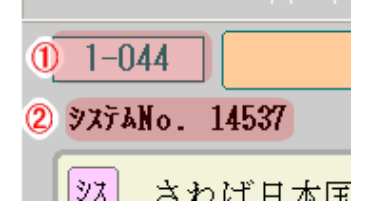

共通項目

▲<u>このページの先頭に戻る</u>

(A)フォーム履歴……現在表示されているフォームの前に使用したフォームが2画面前まで表示されます。 20 をクリックすると、1 画面ずつ戻ります。

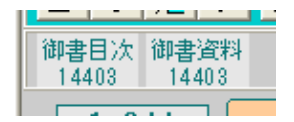

(B)テキスト入力枠および関連ボタン……検索や絞り込みをするときに文字列(語句や数字)を入力する枠。複数の語句の入力ができます。

| 資料 3通読 4法華 5年表 6辞語 | 書 7書出 | 8検索    | • 10 9紋込 | 0解除 <u>g</u> 並替 | x真蹟 g他遺                 |
|--------------------|-------|--------|----------|-----------------|-------------------------|
| ◎厳正比較              | 日蓮    | 法華経    |          |                 | <mark>273</mark> /32320 |
| 一代聖教大意             | 5     | €j真蹟直言 | 涜        | C≋原型活用          | ytoh 正嘉                 |

- 【(入力語履歴)ボタン …… クリックすると、入力語の履歴を9つまで表示します。
- 見(入力枠拡張)ボタン …… クリックすると、入力枠を広げることができます。

● ● (トグル)ボタン …… 検索・絞り込み結果のキーワードに、最初から【】や★印を付けておくときは、ここにチェックを入れておきます。このチェックはシステムを終了しても保持されます。

● <u>
し</u>(括弧)ボタン …… 検索・絞り込み結果のキーワードに、【】を付けたり、それを削除した りします。

○」真蹟直読 ●
 ●
 ▲ 「「」「」
 ●
 ▲ 「」
 ●
 ■ 「」
 ●
 ■ 「」
 ●
 ■ 「」
 ●
 ■ 「」
 ●
 ■ 「」
 ●
 ■ 「」
 ●
 ▲ 「」
 ●
 ■ 「」
 ●
 ■ 「」
 ●
 ■ 「」
 ●
 ■ 「」
 ■ 「」
 ●
 ■ 「」
 ●
 ■ 「」
 ■ 「」
 ●
 ■ 「」
 ■ 「」
 ●
 ■ 「」
 ■ 「」
 ●
 ■ 「」
 ■ 「」
 ●
 ■ 「」
 ■ 「」
 ●
 ■ 「」
 ■ 「」
 ●
 ■ 「」
 ■ 「」
 ■ 「」
 ■ 「」
 ■ 「」
 ■ 「」
 ●
 ■ 「」
 ■ 「」
 ●
 ■ 「」
 ■ 「」
 ■ 「」
 ■ 「」
 ■ 「」
 ■ 「」
 ■ 「」
 ■ 「」
 ■ 「」
 ■ 「」
 ■ 「」
 ■ 「」
 ■ 「」
 ■ 「」
 ■ 「」
 ■ 「」
 ■ 「」
 ■ 「」
 ■ 「」
 ■ 「」
 ■ 「」
 ■ 「」
 ■ 「」
 ■ 「」
 ■ 「」
 ■ 「」
 ■ 「」
 ■ 「」
 ■ 「」
 ■ 「」
 ■ 「」
 ■ 「」
 ■ 「」
 ■ 「」
 ■ 「」
 ■ 「」
 ■ 「」
 ■ 「」
 ■ 「」
 ■ 「」
 ■ 「」
 ■ 「」
 ■ 「」
 ■ 「」
 ■ 「」
 ■ 「」
 ■ 「」
 ■ 「」
 ■ 「」
 ■ 「」
 ■ 「」
 ■ 「」
 ■ 「」
 ■ 「」
 ■ 「」
 ■ 「」
 ■ 「」
 ■ 「」

御書本文関係・法華経関係・年表は【】印、御書資料と辞書は★印

です。(表示のフォントが小さく【】印では目立たないので。)

(C) 絞込数表示……御書システムの全データ(32320行)から、入力したキーワードが含まれるデータ数を表示しま す。 (例:「日蓮」と「法華経」が同一データ内に含まれるデータ数は273ある)

273 /32321

(D)並替状態表示……現在の並替え状態を表示。御書システムでは、系年順や各御書集順など13種の並替えができます。

並替:システムNo.順

(E)書名表示……現在表示されている御書名が表示されます

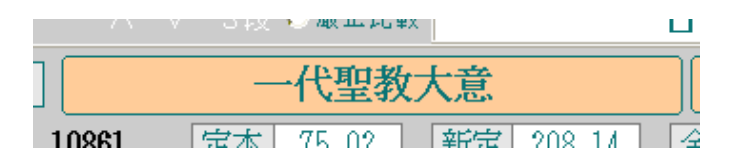

(F)C(class)表示……Cは部類=classの略で、御書を真蹟・写本の存否、内容の種別、システムの必要性等の理由から 10種類に分類したものです。御書単位に付してあります。

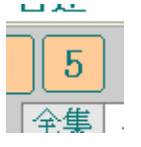

▲<u>このページの先頭に戻る</u>

(I) **左コマンドボタン** 

| 2 | ₽ | % | <b>N?</b> |
|---|---|---|-----------|
| 1 | 1 | Î | 1         |
|   | _ | ~ | _         |

#### A B C D

A、閉帳ボタン……現在開いているフォームを閉じる。

B、表切替ボタン……表編集形式の表画面に切り替えます。

C、フォーム切替ボタン…別のフォーム画面に切り替えます。

D、ヘルプボタン……ヘルプ(システム説明)画面に切り替えます.

(Ⅱ)メニューボタン

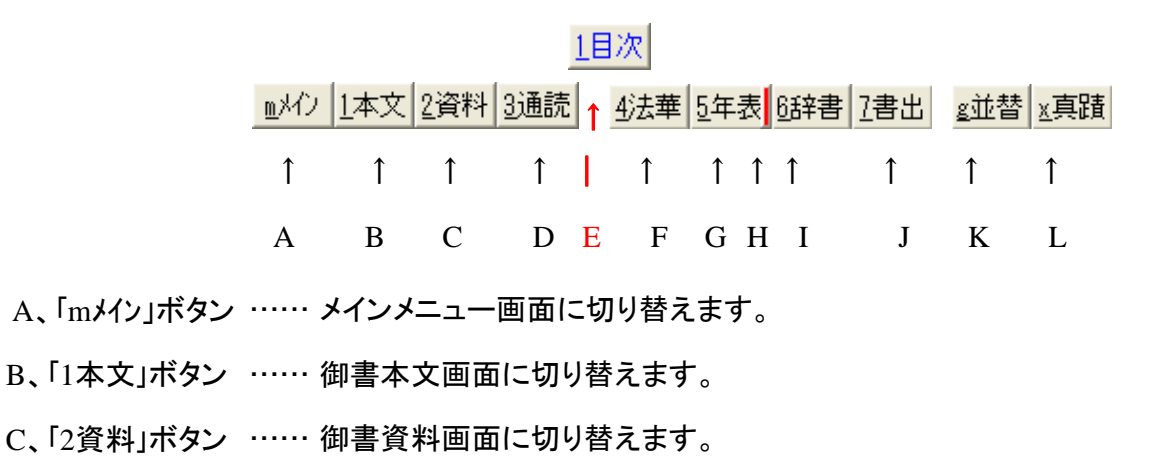

D、「3通読」ボタン …… 御書通読画面に切り替えます。

E、「1目次」ボタン …… 御書目次画面に切り替えます。(各フォームごとに表示位置が変わります)

- F、「4法華」ボタン …… 法華経画面に切り替えます。
- G、「5年表」ボタン …… 年表画面に切り替えます。
- H、「西暦」ボタン …… 西暦換算画面に切り替えます。
- I、「6辞書」ボタン …… 辞書画面に切り替えます。([用語調査][システム説明]画面では、 1事典 となります)
- J、「7書出」ボタン …… 絞り込み状態の時、書き出し画面に切り替えます。([御書資料][御書通読]画面で は、使い方が少し異なります) ※なお、書出ボタンは、使用状態により表示が、以下のようになります。
   7書出 ……書き出しができない状態(何も絞り込んでいない状態)。
   7書出 ……書き出しが可能な状態(全文、または御書本文の絞込状態)
   7確認 ……書き出し内容が確認できる状態(書き出しが実行された後に表示される。 御書本文のみ)。
   K、「g並替」ボタン …… 御書システムのデータの並べ方を、系年順・定本順など13種に変更できます。(ボタ
  - ンは、検索・絞り込みボタンの右側にあります)
- L、「真蹟」ボタン …… 現在表示の御書の真蹟を表示。(真蹟の現存する御書の位置で黒字となるみ。ボタンは[御書本文][御書通読]画面にのみあります)
- (Ⅲ)検索・絞込ボタン

| <u>8</u> 検索 | <b>ļ</b> Q, | $\boldsymbol{\nu}$ | 10 | <u>9</u> 絞込 | 0解除 |
|-------------|-------------|--------------------|----|-------------|-----|
| 1           | 1           | 1                  | 1  | 1           | 1   |
| А           | В           | С                  | D  | Е           | F   |

- A、「8検索」ボタン …… キーワードの検索を開始します。
- B、「次検索」ボタン …… 同じキーワードの次の位置を検索します。
- C、栞窓 …… 栞機能の状態を示します。
- D、「前検索」ボタン …… 同じキーワードの前の位置を検索します。
- E、「9絞込」ボタン …… キーワードの絞り込みを開始します。
- F、「0解除」ボタン …… 絞り込み状態を解除します。

U解除(黒字)······絞込状態の時、絞込を1段解除します。

**山**解除(青字)……栞機能を使用中、状態で、複数の(栞)を解除します。

□
「
「
伏字)
……
絞り込みも
栞機能も
働いていないとき。

(IV)右ツールボタン

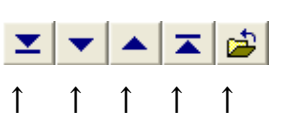

#### A B C D E

A、最終行へ移動ボタン …… 御書システムの最終データ行へ移動します。

- B、次へ移動ボタン …… 次のデータへ移動します。
- C、前へ移動ボタン ……前のデータへ移動します。
- D、先頭行へ移動ボタン …… 御書システムの最初データ行へ移動します。
- E、閉帳ボタン …… 現在のフォーム画面を閉じて、前の画面に戻ります。

(V)ズームボタン

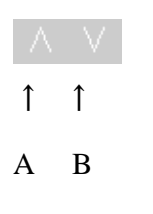

- A、ズームインボタン …… 画面を拡大します。
- B、ズームアウトボタン …… 画面を縮小します。

▲<u>このページの先頭に戻る</u>

◆各画面の紹介

◆初期画面フォーム

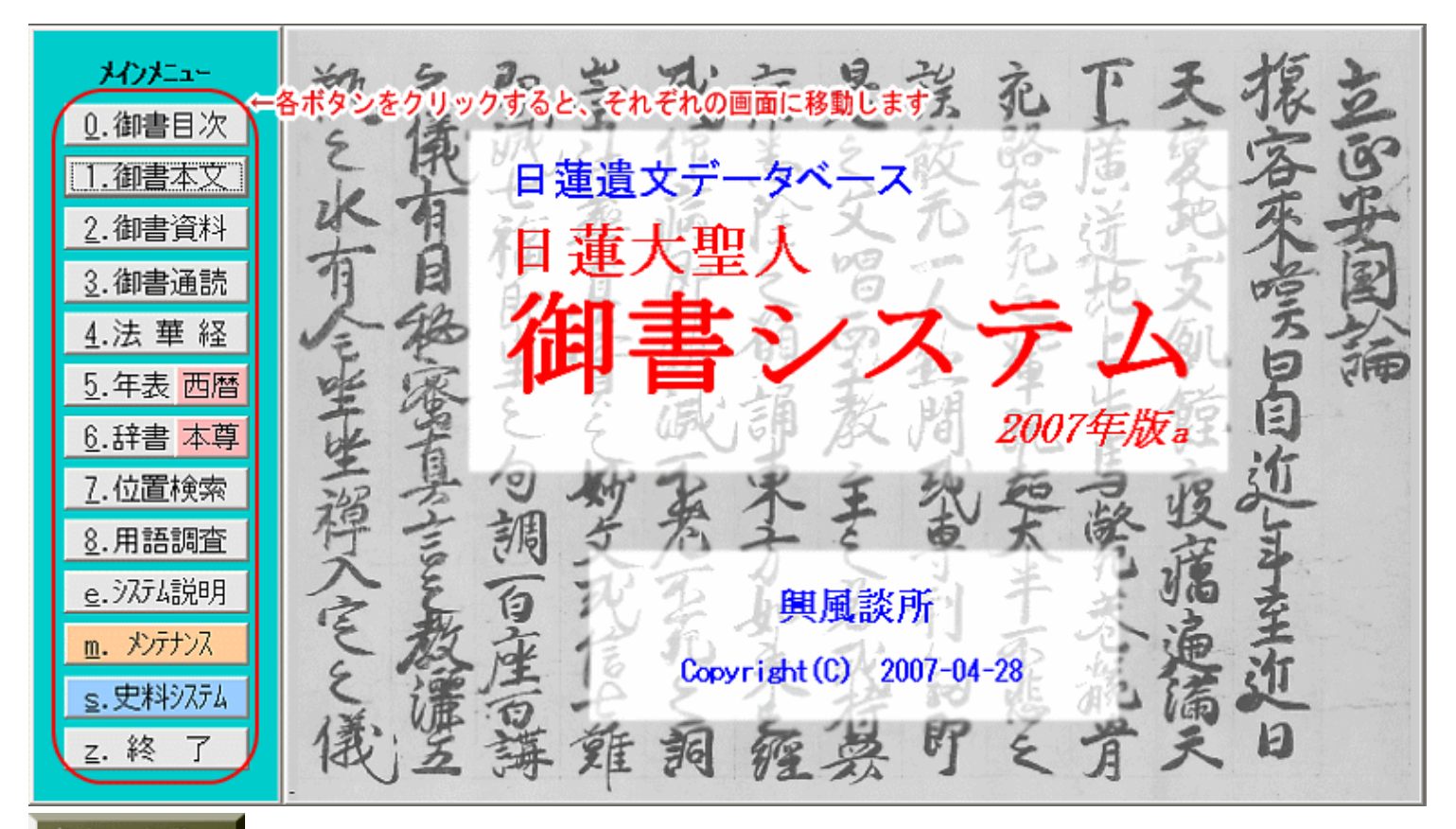

御書システムを起動すると、表示される画面です。画面左側に「御書目次」から「終了」まで11個のコマンドボタンが並んでいます。これらはみなシステムの機能を示したもので、このメインメニューを選択してクリックすると、御書目次をはじめ、直接に御書本文や御書資料、年表西暦その他の機能に入ることができます。

これらメインメニューの機能は、ほぼ各フォーム画面(御書本文や御書通読などの画面。後に説明があります)上部の コマンドボタンに対応しており、それぞれの機能を行うとき、メインメニューにいちいちもどらなくても、各フォーム画面の コマンドボタンで操作が可能です。

▲<u>このページの先頭に戻る</u>

◆御書対照フォーム

| 人のメニュー         ①.御書目次         ①.御書本文         1.御書本文         2.御書資料         3.御書通読         4.法 華 経         5.年表 西暦         6.辞書 本尊         7.位置検索 | 定本違文       1 巻       535 頁       2 行目       9374No.       15960         新定御書       1 巻       756 頁       13 行目       13 行目       186 頁       3 行目       186 頁       3 行目       11       11       11       11       11       11       11       11       11       11       11       11       11       11       11       11       11       11       11       11       11       11       11       11       11       11       11       11       11       11       11       11       11       11       11       11       11       11       11       11       11       11       11       11       11       11       11       11       11       11       11       11       11       11       11       11       11       11       11       11       11       11       11       11       11       11       11       11       11       11       11       11       11       11       11       11       11       11       11       11       11       11       11       11       11       11       11       11       11       11       11       11       11       11 |
|----------------------------------------------------------------------------------------------------|----------------------------------------------------------------------------------------------------|
| <u>7</u> .位置検索<br><u>8</u> .用語調査<br><u>e</u> .システム説明<br><u>m. メンテナンス</u><br><u>s.史料システム</u><br><u>z. 終</u> 了                                     | 新編御書       523 頁       14 行目         平成新修       202 頁       2 行目         対照録       1       1         夏蹟集成       1       1         (注)新定御書・縮刷遺文・録内・錄外・平成新修の5 遺文集の位置(百行)は近似値です。故ここれらの遺文集から位置(百行)を入力した場合は、御書本文の表示位置が若干ずれることがあります。       3                                                                                                    |

メインメニューから、一旦他フォーム画面へ移動後、再びメインメニューへ戻ると表示される画面。各遺文集の巻、頁、 行数が、一目で対照できます。

▲<u>このページの先頭に戻る</u>

◆御書目次フォーム

| i 🖗    | 12 WHV | 1本文 2首 | 新料 3通読  4システム順 5番号順  6書名J順  2 CJ順 | 8 | 検索 🔍 🚺 🗽 🤢 🕅 | 除 B系年順 Q対告順 🔽 💌 🔺 🛣  | <b>1</b> |
|--------|--------|--------|-----------------------------------|---|--------------|----------------------|----------|
| HIFLar |        |        | 表书业 雪轮                            |   | •            | 1113 /1113 並替:システムNo | o.JIR    |
|        |        |        | 御 書                               |   | = ½ ○ 切昔     |                      |          |
|        |        |        | 1111,1                            |   |              | # 対告表示切替             |          |
|        | システムNo | 番号     | 御書名                               | C | 周原 系 年 日時    | 対告者                  |          |
|        | 15635  | 1-089  | 転重軽受法門                            | 0 | 文永08年10月05日  | 大田乗明·曾谷入道·金原法        |          |
|        | 15665  | 1-090  | 土龍御書                              | 6 | 文永08年10月09日  | 日朗                   |          |
|        | 15674  | 1-091  | 佐渡御勘気抄                            | 6 | 文永08年10月     | 清澄寺知友                |          |
|        | 15686  | 1-092  | 寺泊御書                              | 0 | 文永08年10月22日  | 富木常忍                 |          |
|        | 15736  | 1-093  | 土木入道殿御返事(富木入道殿御返                  | 6 | 文永08年11月23日  | 富木常忍                 |          |
|        | 15753  | 1-094  | 法華浄土問答抄                           | 2 | 文永09年01月17日  | 不在                   |          |
|        | 15802  | 1-095  | 生死一大事血脈抄                          | 6 | 文永09年02月11日  | 最蓮房                  |          |
|        | 15840  | 1-096  | 八宗違目抄                             | 0 | 文永10年        | 不明                   |          |
|        | 15936  | 1-097  | 草木成仏口決                            | 6 | 文永09年02月20日  | 最蓮房                  |          |
|        | 15960  | 1-098  | 開目抄                               | 3 | 文永09年02月     | 有縁の弟子                |          |
|        | 16693  | 1-099  | 女人某御返事                            | 1 |              |                      |          |
|        | 16695  | 1-100  | 佐渡御書                              | 6 | 文永09年03月20日  | 富木常忍・はじめ弟子檀那         |          |
|        | 16780  | 1-101  | 土木殿御返事(富木殿御返事)                    | 0 | 文永09年04月10日  | 富木常忍                 |          |
|        | 16792  | 1-102  | 最蓮房御返事                            | 6 | 文永09年04月13日  | 最蓮房                  |          |
|        | 16842  | 1-103  | 得受職人功徳法門抄                         | 6 | 文永09年04月15日  | 最蓮房                  |          |
|        | 16932  | 1-104  | 同生同名御書                            | 6 | 文永09年04月     | 四条金吾女房               |          |
|        | 16952  | 1-105  | 四条金吾殿御返事                          | 6 | 文永10年05月02日  | 四条金吾                 |          |
|        | 16991  | 1-106  | 諸宗違目事(真言諸宗違目)                     | 0 | 文永09年05月05日  | 富木常忍                 |          |
|        | 17037  | 1-107  | 日妙聖人御書                            | 2 | 文永09年05月25日  | 乙御前母尼(日妙聖人)          |          |
| L      |        |        |                                   |   |              |                      |          |

御書目次画面では、御書名を中心に6項目のデータが表示されています。ここで目的の御書を探しカーソルを合わせて 1本文 2資料 3通読 の上部コマンドボタンのいずれかをクリックすれば、現在カーソルのある御書に直ちにリンクしま す。また、この御書目次は 4以74順 5番号順 6書名順 7 C順 8系年順 2対告順 等、それぞれの用途によって自由に御書 を並べ替えられます。

なお、6項目のデータはすべて入力枠に入力した値によって、検索および絞り込みができます。例えば「日興t」と入力し、絞り込めば7件の日興に宛てた御書が選択され、一覧表になって表示されます。

▲<u>このページの先頭に戻る</u>

◆御書本文フォーム

| 👛 写 鬼 😢 🗤化/ 1日次 2資料 3通読 4法華 5年表 6辞書 2首金 8検索 🍳 🚺 9級込 0解除 g並替 x真蹟 g他遺 エ マ 🔺 🛣 🍅  |
|--------------------------------------------------------------------------------|
| メCがLa= ∧ ∨ ○厳正比較 ■ ■ 1 32224 /32224 並替:システムNo.順                                |
| 1-024         立正安国論         0         Ci真蹟道読 Ck真蹟活用 Cs原型活用 Utert         文応01年 |
| ジステムNo. 12486 定本 209.03 新定 367.06 全集 17.04 新編 234.04 新修 77.03 集成 2-002.02      |
| 旅客来たりて歎きて曰く、近年より近日に至るまで、天変・地夭・飢饉・疫癘、逼く天下に満ち、広く地上<br>版<br>版<br>御<br>書           |
| ↓ 旅客來嘆曰自近年至近日 / 天變地夭飢饉疫癘遍滿天 / 下廣迸地上<br>真<br>頭<br>直<br>読                        |
| ▶ 旅客来嘆曰自近年至近日天變地夭飢 / 饉疫癘遍滿天下廣迸地上<br>門下写<br>本                                   |
| 下の3段はその<br>該当枠内をクリ<br>ックすれば表示<br>の内容を交互に<br>替えられます<br>*「旅」は異体字                 |

#### 5種類の御書本文を表示

# 各部の名称へ

最新の成果を取り入れて独自に作成した読み下しの御書[システム版御書]のほか、[真蹟直読][門下写本]など、5 種類の御書本文を表示しています。

デジタル御書としての活用(検索・絞り込み・並べ替えなど)を考慮して表記の統一を心掛けています。

▲<u>このページの先頭に戻る</u>

◆本文現代語訳フォーム(メモ帳フォーム)

▲<br />
このページの先頭に戻る

| □ ● 光 2 単小ク 1日次 2資料 3通読 4法華 5年表 B辞書 2書出 8検索 2 → な 8絞込 Diffk 2並替     □ 他 二 ▼ ▲ 本 □                                           |
|----------------------------------------------------------------------------------------------------|
| <sup>メビアニュー</sup> ↑フォーム切り替えボタシンで、「御書本文」と切り替えて使う ■ <u> </u> 32320 /32320 並替: システム№o./順                                       |
| 1-098         期目抄         3         文永09年02月                                                                                |
| システムNo. 15961         定本 535.03         新定 756.14         全集 186.04         新編 523.15         テキ         集成                 |
| 夫れ一切衆生の尊敬すべき者三つあり。所謂 主・師・親これなり。又習学すべき物三あり。所謂 儒・外<br>・内これなり。                                                                 |
| 第一章 儒教と外道と仏教<br>そもそも、生きとし生ける者がかならず尊重しなければならないものが三つある。それは主徳と師徳と親徳<br>の三徳である。また、かならず学ばなければならない教えが三つある。それは儒教と外道と内道たる仏教で<br>ある。 |
| メ<br>そ<br>帳<br>2                                                                                                    |

従来のメモ帳フォームに、御書本文の現代語訳(現在は、一部の御書のみ)を表示できるようにした、今回のバージョ ンから新しく機能が追加されたフォームです。

御書本文の現代語訳の表示、ユーザーが自由に書き込めるメモ帳欄が2つ用意されています。左上の<sup>1</sup>で、御書本文フォームと切り替えて使用します。

▲<u>このページの先頭に戻る</u>

◆御書資料フォーム

| · · · · · · · · · · · · · · · · · · ·                                                                                                    | 1本文 2目次 3通読                                                                                                    | <u>4)法華 5</u> 年表 65年                                                                                                    | 書 2書出 12 し枝索 🔍                                                                                                    | · 10                                                                                                    | <u>9</u> 条交过     | と回解除                                                                                                    | ≤並替                                                                                                    | <b>_</b>                                                                                         | ▼ ▲ I 🖆                                                                                                    |
|----------------------------------------------------------------------------------------------------|----------------------------------------------------------------------------------------------------|----------------------------------------------------------------------------------------------------|----------------------------------------------------------------------------------------------------|----------------------------------------------------------------------------------------------------|------------------|----------------------------------------------------------------------------------------------------|----------------------------------------------------------------------------------------------------|--------------------------------------------------------------------------------------------------|----------------------------------------------------------------------------------------------------|
| 御書本文 メリルニー /                                                                                                    | V                                                                                                    |                                                                                                    |                                                                                                    |                                                                                                    |                  |                                                                                                    | <b>1</b> 118                                                                                                    | /1113 並                                                                                          | i替:システムNo.順                                                                                                 |
| 1-343 聖人御                                                                                                    | 戦事                                                                                                    |                                                                                                    |                                                                                                    | 0                                                                                                    | CU<br>CS         | 村告 C k解                                                                                                    | ·題 C s 典語 ·                                                                                                    | Co異名 <u>リわ</u>                                                                                   | <u>ト</u> 混交<br>406                                                                                          |
| 弘安02年10月01日           1279年         58 歳           定本違文         弘安02年           対照録         弘安02年           対照録         弘安02年           新編御書         弘安02年           四条金吾他人々御           中         27406                                                 | ○ しょうにんごな/<br>真語十二紙完、千月<br>目録』『平賀本目録<br>本状は熱原法難の<br>心構え、熱原の人/<br>建長五年四月二十/<br>申し始めて以来ニー<br>年、伝教大師が二-                       | <ul> <li>解<br/>・<br/>・<br/>・</li></ul>                                                                                   | 「<br>「<br>目<br>枯目録」、<br>「<br>は<br>違<br>に<br>対し、法難に<br>、<br>さ<br>れた<br>書<br>状である。<br>う<br>特<br>仏堂の<br>南面でこの<br>う<br>い<br>十<br>余年、<br>天<br>台<br>大師<br>い<br>こ<br>の<br>た<br>書<br>大<br>で<br>よ<br>の<br>。<br>の<br>し<br>、<br>法難に<br>、<br>、<br>、<br>の<br>、<br>の<br>の<br>、<br>の<br>、<br>の<br>、<br>の<br>、<br>の<br>、<br>の<br>、<br>、<br>、<br>の<br>、<br>の<br>、<br>の<br>、<br>の<br>、<br>の<br>、<br>の<br>、<br>の<br>、<br>の<br>、<br>の<br>、<br>の<br>、<br>の<br>、<br>の<br>、<br>の<br>、<br>の<br>、<br>の<br>、<br>の<br>、<br>、<br>の<br>、<br>の<br>の<br>、<br>の<br>、<br>、<br>の<br>、<br>の<br>、<br>の<br>、<br>の<br>、<br>の<br>、<br>の<br>、<br>の<br>、<br>の<br>の<br>の<br>の<br>、<br>の<br>、<br>の<br>、<br>の<br>、<br>の<br>、<br>の<br>、<br>の<br>の<br>、<br>の<br>の<br>、<br>の<br>の<br>、<br>の<br>、<br>の<br>、<br>の<br>、<br>の<br>の<br>、<br>の<br>の<br>、<br>の<br>の<br>の<br>、<br>の<br>、<br>の<br>、<br>の<br>の<br>の<br>の<br>の<br>の<br>の<br>の<br>の<br>、<br>の<br>の<br>の<br>の<br>の<br>の<br>の<br>の<br>の<br>の<br>の<br>の<br>の | 日朝本<br>対する<br>冒頭、<br>法門を<br>三十余<br>自身の                                                                                                    | 正翔 2書名備考 9系年備考 - | 本番号<br>環録番号<br>『日祐目』<br>御難御抄<br>録』『真祖<br>『日祐日』<br>御難御抄<br>』<br>『日祐日』<br>御難御<br>『日祐日』<br>御<br>御<br>御<br>御<br>御<br>御<br>御<br>御<br>御<br>御<br>御<br>御<br>御 | 343<br>33巻<br>33巻<br>は「度度体<br>は、『日朝本目<br>皆葉成』は「度<br>朝鮮<br>がし、『日朝本目<br>世<br>単<br>人類王子・<br>の<br>の<br>の<br>の<br>の<br>の<br>の<br>の<br>の<br>の<br>の<br>の<br>の<br>の<br>の<br>の<br>の<br>の<br>の | 新定番号<br>鎌倉道文<br>「難事」、『干<br>林』『定本』<br>こ人词類事』『日<br>『高福道文封<br>は二十七年な<br>録こ、本状典<br>示素異説はない<br>ぶろうざへも | 406<br>18-13727<br>「資本目録』は「<br>『境妙庵目録』<br>19月目録』は「与門人等<br>はし、「与門人等<br>より。」とあり、<br>に「十月一日」<br>1。<br>ん限のもとにとど |
| 定本遺文         1672.03           第定御書         2015.12           縮厚遺文         1875.04           御書全集         1189.04           錄内         2230.02           錄外            新編御書         1396.04           テキスト         144.02           対照録         1556.04 | 本懐か遂けられた。<br>及び正像の諸師に<br>』の預言を証明す:<br>者を怨む者は必ず<br>優遇は日本国一同<br>昌・大進房等の落!<br>は日蓮が一門に与:<br>王のごとき強き心<br>に連行されている。<br>。なお、ここに「5 | ことが宣言されてい<br>鼻るものであり、ま<br>もものであると述べ<br>罰を蒙るのであり、<br>この度<br>悪は現罰であると助<br>たられた試練であると<br>あって乗り越える<br>熱原の人々を激励す<br>本懐」いわれたのは | (る。またその間の大)<br>にたその大難こそが『)<br>にわる。そして法華(<br>飢饉疫癘や自界叛逆<br>の熱原法難に際して)<br>にている。そしてこ(<br>って、門下一丸となっ)<br>べきこと、具体的に<br>べきことが指示され、<br>れ、明らかに弘安二年(                                                                                                    | 館は華の他田法師鎌子倉<br>るを<br>ののため<br>では<br>での<br>今<br>で<br>は<br>で<br>の<br>の<br>で<br>は<br>で<br>の<br>の<br>の<br>の<br>で<br>は<br>で<br>の<br>他<br>田法<br>で<br>の<br>の<br>の<br>の<br>の<br>で<br>の<br>の<br>の<br>の<br>の<br>の<br>の<br>の<br>の<br>の<br>の<br>の | 対告備考 ◎貴鼯備考 >写本備= | めらるべ<br>へ、別し<br>真蹠十二<br>:                                                                                                    | し」とあり、斜<br>て四条金苔へ列<br>沃完、千葉県中                                                                                                    | 8じては鎌倉在<br>まてられている<br>中山法華経寺蔵                                                                    | [住の弟子檀越達<br><sup>19</sup>                                                                                   |
| 貞頑集成         3131.01           平満         23-87           龍講         11-39           文段                                                                                                    | 指されていることが<br>わち熱原の農民達(<br>仰がしっかりと根(                                                                                        | いら、熱原の法難を<br>の自立的不屈の信仰<br>可いたことを確信さ                                                                                      | 指すものと思われる。<br>IIIC、末法濁悪の世に)<br>れての言葉ではなか                                                                                                    | 。すな<br>法華信<br>ろうか                                                                                                    | - ≥ 重他備考         |                                                                                                    |                                                                                                    |                                                                                                  |                                                                                                    |

解題のほかに書名や系年、対告、真蹟等の説明がある

御書資料ボタンをクリックして御書資料画面へ。当該御書の大体の説明と問題点を解説しています。書名や系年・ 対告・真蹟に関するさまざまなデータを直ちに閲覧できます。

▲<u>このページの先頭に戻る</u>

◆御書通読フォーム

| ◎ 号 名 8 副化 1本文 2資料                                                                                                   | 次 弘泰華 5年表 85年書 2書出 80検索 200 ・ 200 85000 |                                                     |
|----------------------------------------------------------------------------------------------------|-----------------------------------------|-----------------------------------------------------|
| MORAN A V                                                                                                    | ↑ クリックすれば各画面へ                           | · · · · · · · · · · · · · · · · · · ·               |
| 27406<br>マンシン・<br>27406<br>27406<br>27406<br>27406<br>27406<br>27406<br>1189.03<br>新編御書<br>1396.03<br>デキスト<br>144.02 |                                         | 1-343 ■人御難事 □ ■ ■ ■ ■ ■ ■ ■ ■ ■ ■ ■ ■ ■ ■ ■ ■ ■ ■ ■ |

#### 聖人御難事の冒頭部分

## 各部の名称へ

御書システムは一般の書籍版の御書を読むのと同様に使用できます。

御書本文画面でも ボタンをクリックしながら読み進めることができますが、通して読む際には御書通読画面の方 が文章量も適当で、より読みやすい表示になっています。御書通読画面も縦書き・横書きの両表示が可能です。

また、この御書通読画面からは書き出し操作が簡単に行えます。書き出したいデータをドラッグしてコピーし、他のエ ディタやワープロを立ち上げて貼り付けるだけです。

また通読画面で御書を拝読しながら、ボタンーつで次のようなことができます。御書通読画面に表示された聖人御難 事に関わる諸画面を参照しながら読んで下さい。

▲このページの先頭に戻る

| 🖆 👎 😽                              | 11/1/1/1/1/1/1/1/1/1/1/1/1/1/1/1/1/1/1                            |                                                                                                    |
|------------------------------------|-------------------------------------------------------------------|----------------------------------------------------------------------------------------------------|
| 御書資料 御書本文<br>27408 27408           | 法師品第十                                                             | ● ■ ■ ■ ■ ■ ■ ■ ■ ■ ■ ■ ■ ■ ■ ■ ■ ■ ■ ■                                                                          |
| A V                                | 真 読                                                               | 訓読                                                                                                    |
| No. 1426<br>蔵経 31b.14<br>開結 390.04 | 藥王今告汝 我所説諸經 而於此經中<br>法華最第一                                        | 薬王今汝に告ぐ 我が所説の諸経 而も此の経の中に於て 法華最も<br>第一なり                                                                          |
| No. 1427<br>蔵経 31b.16<br>開結 390.06 | 爾時佛復告藥王菩薩摩訶薩 我所說經典無量<br>千萬億 已説今説當説 而於其中 此法華經最<br>為難信難解            | 爾の時に仏、復薬王菩薩摩訶薩に告けたまわく、我が所説の経典、無<br>量千万億にして、已に説き、今説き、当に説かん。而も其の中に於て、<br>此の法華経、最も為れ難信難解なり。                         |
| No. 1428<br>蔵経 31b.18<br>開結 390.09 | 藥王 此經是諸佛秘要之藏 不可分布妄授與人<br>詰佛世尊之所守護 從昔已來未曾顯説 而此<br>經者 如來現在猶多怨嫉 況滅度後 | 葉王、此の経は是れ、諸仏の秘要の蔵なり。分布して、妄りに人に授与<br>すべからず。諸仏世尊の、守護したもう所なり。昔より已来、未だ曾て顕<br>説せず。而も此の経は、如来の現在すら、猶怨嫉多し。況んや滅度の後<br>をや。 |
| No. 1429<br>蔵経 31b.21<br>開結 391.01 | 藥王當知 如來滅後 其能書持讀誦供養為他人<br>説者 如來則爲以衣覆之                              | 薬王、当に知るべし。如来の滅後に、其れ能く書持し、読誦し、供養し、<br>他人の為に説かん者は、如来則ち、衣を以て之を覆いたもう為し。                                              |
| No. 1430<br>蔵経 31b.23<br>開結 391.03 | 又為他方現在諸佛之所護念 是人有大信力及<br>志願力諸善根力 富知是人與如來共宿 則為如<br>來手摩其頭            | 又、他方の現在の諸仏に護念せらるることを為ん。是の人は、大信力、<br>及び志願力、諸善根力有らん。当に知るべし。是の人は、如来と共に宿<br>するなり。則ち如来の手をもって、其の頭を摩でたもうを為ん。            |

御書通読画面中の法華経の一文をドラッグして、法華経ボタンをクリックすれば、このようにただちに法華経画面に 移り、引用箇所の法華経を拝読することができます。逆に法華経画面の一文をドラッグして通読ボタンを押すと、その 文を引用した御書が直ちに表示されます。さらに、この状態で「ペーボタンをクリックしていけば、この一文を引用した御 書が順番に表示されていきます。

▲<u>このページの先頭に戻る</u>

◆法華経通読フォーム

| 登 學 光 №     法華経     1882     26896                 | ■以行 1本文 2資料 3通読<br>人 ∨                                                                                                    | <u> 弘</u> 華 5 年表 6 辞書 7 書出 8 検索 3 へ                                                                   | 10 93400 0月71k                                                                                                    | : ▼ ▲ ▲ 🔊 ▲<br><u>989</u> ▲ 463 <b>/463</b>                       |
|----------------------------------------------------|----------------------------------------------------------------------------------------------------|----------------------------------------------------------------------------------------------------|----------------------------------------------------------------------------------------------------|-------------------------------------------------------------------|
| 善男子 我實成佛已來 無重無邊百千萬億那由他劫释氏宮 去伽耶城不遠坐於道場 得阿耨多羅三藐三菩提 然 | W密神通之力 一切世間天人及阿修羅 皆謂今釋迦牟尼佛出意。一切世間天人及阿修羅 皆謂今釋迦牟尼佛出言。世尊.蚶諸菩薩三請不止.而告之言.汝等諸聽.如來願說之.我等當信受佛語.如是三白已.復言唯.願說之.我等當信愛佛語.是時菩薩大衆.彌勒爲首合掌白佛.<br>2018年3月9月12日。2018年1月9月11日。2018年1月9月11日。2018年1月9月11日。2018年1月9月11日。2018年1月9月11日。2018年1月9月11日。2018年1月9月11日。2018年1月9月11日。2018年1月9月 | 2番 夏雪大衆 女穿富言躍如花成希之番 又夏雪清大衆、<br>、道場に坐して、阿耨多羅三藐三菩提を得たまえりと謂えり<br>。然るに善男子、我実に成仏してより已来、無量無辺百千万<br>億那由佗劫なり。 | を知しめして、之に告げて言わく、汝等諦かに聴け、如来の<br>に解すべし。是の時に菩薩大衆、弥勒を首と為して、合掌し<br>に、仏の語を信受したてまつるべし。是の如く三たび白<br>で仏に白して言さく、唯願わくは之を説きたまえ、我等当に<br>し已って、復言さく、唯願わくは之を説きたまえ。我<br>で仏に白して言さく、唯願わくは之を説きたまえ。我<br>で仏に白して言さく、唯願わくは之を説きたまえ。我<br>で仏に白して言さく、唯願わくは之を説きたまえ。我<br>で仏に白して言さく、唯願わくは之を説きたまえ、我等当に<br>し已って、復言さく、唯願わくは之を説きたまえ。我 | 1877<br>如来寿量品第十六<br>妙法蓮華経如来寿量品第十六<br>開始<br>495.01<br>蔵経<br>42a.28 |

法華経を、一般の書籍版の法華経を読むのと同様に使用できます。

法華経を通して読む際に、読みやすい表示になっています。法華経通読画面も、縦書き・横書きの両表示が可能です。

▲<br />
このページの先頭に戻る

◆年表フォーム

| 🖆 🦻 💦 🕅 M                 | 2本文 3 3 3 | 5西暦 6辞書 2表示事項                                | 8検索 🔍 🚺  | 2<br><u>9</u> 紋込<br><u>0</u> 解除 | ⊻ ▼ ▲  | 🔺 🚖 🔺                   |
|---------------------------|-----------|----------------------------------------------|----------|---------------------------------|--------|-------------------------|
| ×۲۵۶۵۲ ∧ ∨ <mark>1</mark> | 253 建長    | <mark>5年 <sup>聖寿</sup> <sup>32歳</sup></mark> |          |                                 | , ∎    | ● 2424<br>1 <b>2424</b> |
| 天皇:後深草                    | 院政:後嵯     | 峨 摂政鷹司兼平                                     | 将軍:宗朝    | 穿親王 執                           | 権:北条時頼 |                         |
| 年号                        | 月日        | 事                                            | :        | 項                               | 関連     | ・備考                     |
| 1252 建長 4年                | 3月19日     | 宗尊親王 京都を立ち録                                  | 謙倉に向う    |                                 |        | 吾妻鏡                     |
| 1252 建長 4年                | 4月 1日     | 宗尊親王 鎌倉に到着!                                  | し将軍に就任   |                                 |        | 吾妻鏡                     |
| 1252 建長 4年                | 4月 3日     | 頼嗣(前将軍) 鎌倉よ!                                 | り上洛      |                                 |        | 吾妻鏡                     |
| 1252 建長 4年                | 8月17日     | 幕府 鎌倉深沢に金銅:                                  | 大仏を鋳造    |                                 |        | 吾妻鏡                     |
| 1252 建長 4年                | 8月        | 宗祖 叡山を下り三井に遊望                                | 学        |                                 |        | 富士年表                    |
| 1252 建長 4年                | 9月30日     | 幕府 鎌倉および諸国市                                  | 市に沽酒禁制を定 | EC                              |        | 吾妻鏡                     |
| 1252 建長 4年 1              | 1月15日     | 寂日坊日華 甲斐国二十日枝                                | 村〔秋山氏〕に生 | <u>5</u> 8                      | TE E   | 富士年表                    |
| 1252 建長 4年 1              | 2月 4日     | 忍性(良観) 常陸国の3                                 | 三村寺清涼院に入 | <u>(</u> a                      | -      | 一般年表                    |
| 1252 建長 4年                | この年       | 日頂 駿河国重須に生る                                  |          |                                 |        | 富士年表                    |
| 1253 建長 5年                | 2月16日     | 日向 上総国に生る                                    |          |                                 |        | 富士年表                    |
| 1253 建長 5年                | 3月28日     | 宗祖 清澄寺にて宗旨建立(                                | の内証を宣示   |                                 |        | 聖典587                   |
| 1253 建長 5年                | 4月28日 🗦   | 詫祖 清澄寺において宗旨建立                               |          |                                 | N      | lo.27407                |
| 1253 建長 5年                | 6戶前御書本    | マ中の年月日どもリンクして                                | いる       |                                 |        | 吾妻鏡                     |
| 1253 建長 5年                | 7月12日     | 朝廷 新制18条を宣下                                  |          |                                 | -      | 一般年表                    |
| 1253 建長 5年                | 8月26日     | 宗祖 草庵を鎌倉松葉谷にす                                | 構う       |                                 | 日道     | <b>董宗年表</b>             |
| 1253 建長 5年 5              | 示家以前      | 道元「正法眼蔵」など                                   | を著す      |                                 | -      | 一般年表                    |
| 1253 建長 5年                | 8月28日     | 道元 死去54歳                                     |          |                                 | -      | 一般年表                    |
| 1253 建長 5年                | 9月16日     | 幕府 関東新制を出す                                   |          |                                 |        | 吾妻鏡                     |
| 1253 建長 5年 1              | 0月1日      | 幕府 諸国地頭代の検問                                  | 断について制定  |                                 | -      | 一般年表                    |

5年表 をクリックして、年表画面へ。当該御書の系年のところにカーソルが示され、それを中心にした年表の事項が 直ちに見られます。また御書の文中にある年月日(例えば本画面でいえば「建長五年四月二十八日」)をドラッグして年 表ボタンを押せば、当該の年表部分が表示されます。また年表画面に移ってから、その入力枠に「日興本尊書写」と 入力して<sup>9</sup>校込を押せば、日興の本尊書写に関わる166件のデータが選択されます。

▲このページの先頭に戻る

◆西暦換算フォーム

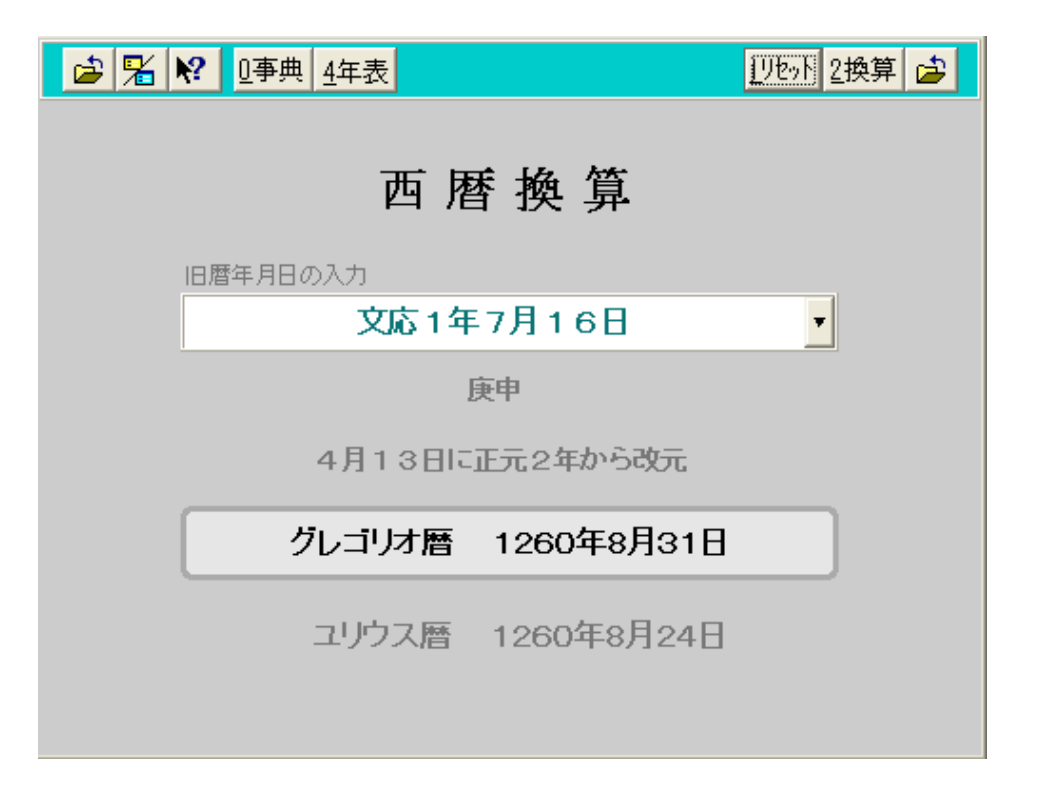

旧暦(和暦)年月日を西暦に換算します。

▲<u>このページの先頭に戻る</u>

◆辞書フォーム

| 🍰 🦻 🏂 <table-cell></table-cell> | 1本文 7書出 8枝    | 検索 ← ② [8検                | 索」をクリックする                         | 3 🔻 🔺 🗖                       | <b>-</b> |
|---------------------------------|---------------|---------------------------|-----------------------------------|-------------------------------|----------|
| XADMIAH A V -                   | あ一覧           | 阿闍世                       |                                   | 26035 /2603                   | 5        |
| 阿闍世                             |               | あじゃせ                      | 、たい用語を入                           | <b>カして</b><br>タステムの使い方        |          |
| 1972 関連語                        | 五:<br>曰: 提婆達多 | 未生怨                       | 頻婆娑羅王                             | <b>幸</b> 提希                   |          |
|                                 |               | 19100                     | 273434.04                         | 40200                         |          |
| 阿闍世王。釈:                         | 尊在世から滅後に      | こかけての中イ、                  | ンド・マカダ国の                          | 王。太子の時                        |          |
| に提婆達多に                          | そそのかされ、釈      | 沢尊の帰依者でる                  | あった父・頻婆娑                          | 羅王を獄死さ                        |          |
| せ、母・韋提希                         | 夫人を幽閉して       | 王位についた。                   | また、象に酒を                           | 飲ませて釈尊                        |          |
| を殺そうなど                          | としたが、後に外      | 父王殺害の罪に言                  | 苦悩し、耆婆の勧                          | かいより釈尊                        |          |
| に帰依した。                          | その際の様子は「      | 涅槃経」梵行品(                  | <詳しいが、釈尊                          | 御は涅槃に大る                       |          |
| ことを猶予し                          | て阿闍世王のたる      | めに月愛三昧に、                  | 大定し、それまで                          | 『王を苦しめて                       |          |
| いた悪瘡を治済                         | 癒した。歓喜しナ      | と王は釈尊の滅谷                  | <b>後は仏教の外護</b> に                  | 努め、仏説経                        |          |
| 曲の第一回結:                         | 集を支援したとる      | される。「波木井                  | 三郎殿御坂事」                           | (18233) には「                   |          |
| 阿闍世王は父                          | を殺害し母を禁国      | <b>割せし悪人なり</b> 。          | 然りと雖も涅槃                           | 「経の座に来り                       |          |
| て法華経を聴                          | 目せしかば 租住      | 世の亜瘡を治す。                  | ನಿರಾಜ್ಯ ಮೇಲೆ ಗ್ರಾ                 | 十年の寿命を                        |          |
| では二十三とうの                        | 結合無根対住/       | コン記編と伯グ<br>D仏記を得たり」       | ▶ 述べられてい                          | ス 応信期冊23                      |          |
| たち マジュー                         |               | 21496日を19727]<br>2月本手仕犯し訳 | 200 000 V                         | です。Prupen La vok<br>関われ) つっしい |          |
| 「「「「クマック」                       | 「かちんよ」かは      | チャネシア・チャッチ                | (CAGON', CO)<br>Riteteria Estades |                               |          |
| (は革徒布大)                         | 人が身こもった中      | すに頻繁安維土/                  | い相師に古わせた                          | さとこわ、相師                       |          |
| はこの子は生                          | まれて父王の怨し      | となると予言し                   | そので未生怨と名                          | らづけられた。                       |          |
| 小王は冬の子                          | な现めて直い健康      | መጠ ዞ ኤ ፌ ያወንቶያ            | 全てたが 地た非                          | それただとう事                       |          |

意味のわからない御書の用語をドラッグして、辞書ボタンをクリックすれば、辞書画面に用語の解説が示されます。また辞書は入力枠に用語を入力して調べる方法もあります。辞書画面にも縦書き・横書きの両様、および一覧表での表示ができます。

▲<u>このページの先頭に戻る</u>

◆本尊資料フォーム

| 🖆 🦻 🗏 K? | 1047 1本文 2資料 3通読 | 4法章 5年表 85年    | 書 2書出 20検索 💫 🤼 20002 0排除 🛛 🗶 🗶 🛋 😅                                                   | <u>^</u> - |
|----------|------------------|----------------|--------------------------------------------------------------------------------------|------------|
| HIMA     | $\land$ $\lor$   |                | ▼ 📑 (1付け機能はありません 170 /170                                                            |            |
| 本萌No.    | 78               | 脇書             | 弘安元年太才戊寅八月日 / 日頂上人授与之 (日興筆)因帰国富城入道息                                                  | =          |
| 出典(番号·頁) | 本尊集053           |                | 伊与阿闍梨日頂 苦弗叙仙房付属之                                                                     |            |
| 書題       | 日蓮               | 樹文             | 有供養老病過十号 / 若悩街 老丽破七公 / 讀老閒聖妙無閒 / 讃老薄短妙                                               |            |
| 形態       | 真筆               | uses.          | 安明                                                                                   |            |
| 飛年       | 弘安01年08月         |                |                                                                                      |            |
| 西曆       | 1278             |                |                                                                                      |            |
| 授与者      | 日頂上人             | 回顕微文           | 仏滅度後二千二百三十 / 余年之間一閻浮捉之 / 内未曽有大 / 漫茶羅也                                                |            |
| 所蔵       | 静岡·村松海長寺         | ·              |                                                                                      |            |
| 寸法(丈×幅)  | 94.5×52.4 cm     | de la factoria |                                                                                      |            |
| 紙数       | 3枚継ぎ             | 部可留料           | * 『富要』 8巻222頁。 * 『興全』 139頁。 * 『上代事興』 655頁。 * 『日<br>亨本尊鑑』 42頁。 * 『日蓮聖人真額の世界(上)』 237頁。 |            |
| 通称       |                  |                |                                                                                      |            |
|          |                  | 備考             |                                                                                      |            |
|          |                  |                |                                                                                      |            |
|          |                  |                |                                                                                      |            |
|          |                  |                |                                                                                      | <b>•</b> • |

曼荼羅本尊に関する資料集です。真蹟・模写・曾存の記録のあるものはすべて収録してあります。

▲<u>このページの先頭に戻る</u>

◆位置検索フォーム

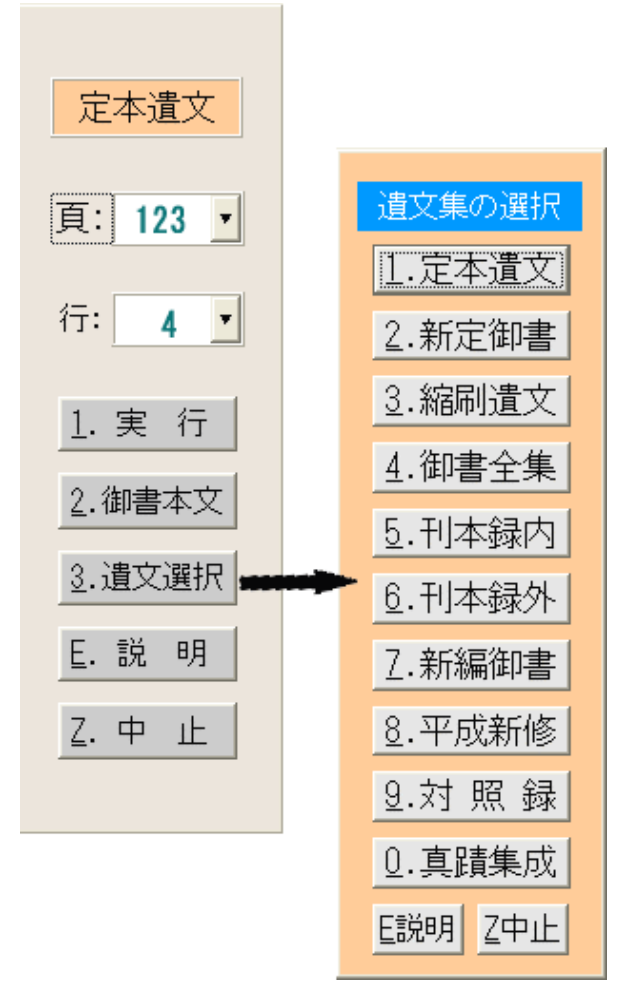

位置検索画面(左)と遺文集選択画面

## 各部の名称へ

遺文集の位置(巻、頁、行数)を指定して、当該御書本文に移動するときに使います。前回検索時の遺文集から変更 して検索する場合は、「3. 遺文選択」をクリックして遺文集を選びます。

▲<u>このページの先頭に戻る</u>

◆書き出し書式フォーム

| ◎ № □事典                 | 1設定 2更新 違               |
|-------------------------|-------------------------|
| 全体の書式                   | 表題に記す内容                 |
| 書き出す御書                  | 御書名の頭に付ける記号 🔷 💌         |
| 「真蹟直読                   | □ 御書番号 □ システムNo.        |
| □ 原型活用                  | ■ C ■ 系年 ■ 対告           |
| 書き出す形式<br>○ 要文形式 ○ 本文全体 | ■ 真蹟の現存状態と所蔵寺・所在地       |
| 要文の字数の目安 150 👤 字        | ■ 定本遺文の頁数 🛛 ■ 新編御書の頁数   |
| ■ 本文中の振り文字を削除する         | ■ 新定御書の頁数 ■ 平成新修の頁数     |
| 🕅 本文全体を「」で括る            | ■ 御書全集の頁数 🛛 🖾 ユーザー遺文の頁数 |
| ■ 右列内容の表題を付ける           | ■ 頁数に行数を付す              |
| 表題の位置 〇 前 〇 後           | 糸年数字と頁数の字体 ○ 漢数字 ○ 算数字  |

書き出す書式に、要文形式と御書全文の2種類、表題には系年・対告・諸遺文集の頁など基本的なデータを加除することができる

各部の名称へ

▲<u>このページの先頭に戻る</u>

◆書き出し実行フォーム

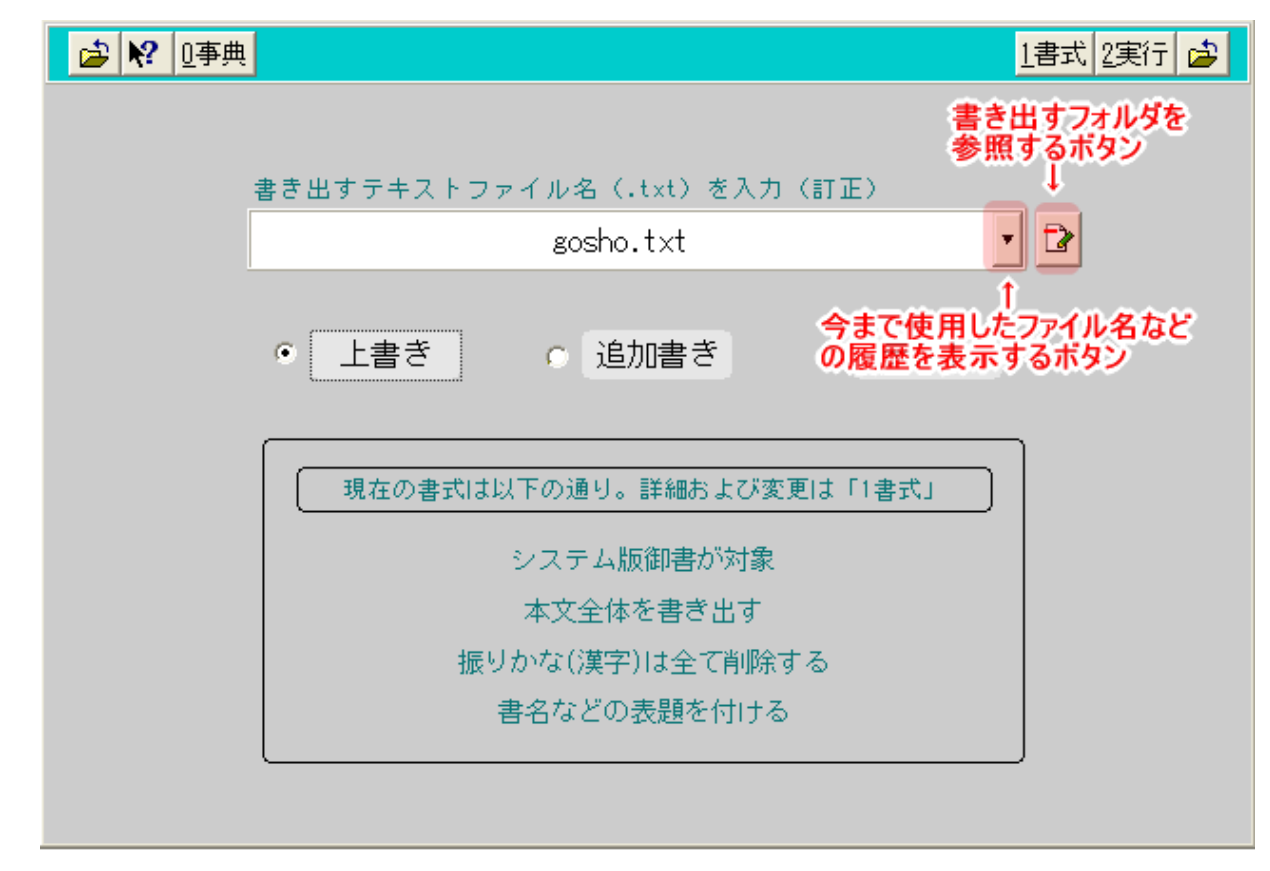

追加書きを繰り返すことにより、複数の御書本文を1つのファイルに書き出すことができる

### 各部の名称へ

御書システムを使えば、御書の全文や選び出した要文を、簡単にテキストファイルに書き出すことができますから、テ キストブックやレジュメの作成にとても便利です。

またその際にタイトルとして、御書名や系年・対告・真蹟の現存状態と所在地・遺文集の頁数などの基本データを加除 することができます。書き出しする御書は、読み下し(システム版御書)、漢文体(原型活用)が選べます。それらの指定 は、書き出し書式画面で行います。

書き出しは、御書本文が絞り込み状態にあるとき、書き出し書式にしたがって実行されますので、まず書き出しする御 書本文を絞り込み状態にしておく必要があります。御書本文画面で続きのデータを絞り込みたい時は、入力枠に「5」と すれば5データ分、つまり数字の分だけ御書本文が絞り込まれます。

| 日本第一の決難なります。日本での決難なります。日本では、たちにもおいてはないで、おしはうしんなき事は後はして、あんで、「日本、「「我不愛身命」但「常生活」をないなったは、「「我不愛身命」但「常生活」をないない。日本第一の決難なり、「「我不愛身命」」とないた「「我不愛身命」」とないた「「我不愛身命」」とないた「「我不愛身命」」とないた。「我不愛身命」」とないた。「我不愛身命」」とないた「「我不愛身命」」とないた。「我不愛身命」」とないた。「我不愛身命」」とないた。「我不愛身命」」とないた。「我不愛身命」」とないた。「我不愛身命」」とないた。「我不愛身命」」とないた。「我不愛身命」」とないた。「我不愛身命」」とないた。「我不愛身命」」とないた。「我不愛身命」」とないた。「我不愛身命」」とないた。「我不愛身命」」とないた。「我不愛身命」」のいた、「我不愛身命」」とないた。「我不愛身命」」「「我不愛身命」」」「「我不愛身命」」「「我不愛身命」」」「「我不愛身命」」」「「我不愛身命」」」「「我不愛身命」」」「「我不愛身命」」」「「我不愛真命」」」「「我不愛身命」」」「「我不愛真心」」」「「我不愛身命」」「「我不愛身命」」」「「我不愛真」」」「「我不愛」」」「「我不愛」」」「「我不愛」」」「「我不愛」」」」「「」」「」」「」」「」」「」」「」」」「」」「」」」「」」」「」」                                                                                                    | E                                                                                                    | 一大郎      | - Eccho.txt -                                                                                                    | - 保存形式/テキスト                                                                                                    | 形式 *]                                                                                                    |                                                                                                    |                                                | na ana ana ana ana ana ana ana ana ana                                                                                                    | ×                          |
|----------------------------------------------------------------------------------------------------|----------------------------------------------------------------------------------------------------|----------|----------------------------------------------------------------------------------------------------|----------------------------------------------------------------------------------------------------|----------------------------------------------------------------------------------------------------|----------------------------------------------------------------------------------------------------|------------------------------------------------|----------------------------------------------------------------------------------------------------|----------------------------|
| ▲ 水市・市・市・市・市・市・市・市・市・市・市・市・市・市・市・市・市・市・市・                                                                                                    | Į                                                                                                    | ) 77√ル(E | ) 編集(E) 表                                                                                                    | 示── 挿入型 書記                                                                                                    | た(Q) 罫線(K) ナビ(M) ツール(T)                                                                                                    | ウンドウ心 ヘバプ団                                                                                                    |                                                | - 6                                                                                                    | ×                          |
| <ul> <li>▲ 市品共同七郎映御書 (番号038・C2・No.18711・文永元年一二月一三日・南先氏されば上海にしたたせ結はば、兄天・奈根・西美共和国の特徴者はなったたせ結はば、兄天・奈根・田大王・副慶大王等にも申させ結ふべい。日本第一の法難総の行者日道房の弟子なり、となのらせ結へ、よもはうしんなき事は彼はじ。</li> <li>◆ 市会共前七朝説御書 (番号037・C6・No.11448・文永元年一二月一三日・南先氏とは引起したたせ結はば、兄天・奈根・田大王・副慶大王等にも申させ結ふべい。日本第一の法難総の行者日道房の弟子なり、となのらせ結へ、よもはうしんなき事は彼はじ。</li> <li>◆ 市会共都一の法難総の行者日道房の弟子なり、となのらせ結へ、よもはうしんなき事は彼はじ。</li> <li>○ 「我不愛身命 但语無上通」是れなり、されば日蓮は日本第一の法難総の行者日道房の弟子なり、となのらせ結へ、よもはうしんなき事は彼はじ。</li> <li>○ 「市本第一の法難総の行者日道房の弟子なり、となのらせ結へ、よもはうしんなき事は彼はじ。</li> <li>○ 「市本第一の法難総の行者日道房の弟子なり、となのらせ結へ、し、日本第一の法難総の行者日道房の弟子なり、たなき事は彼はじ。</li> <li>○ 「市本第一の法難総の行者日道房の弟子なり、となのらせ結へ、よもはうしんなき事は後はじ。</li> <li>○ 「市」「「「「」」」」まれなり、これなもって、「」」」まれ、「」」まれ、「」」まれ、「」」まれ、「」」」まれ、「」」まれ、「」」まれ、「」」まれ、「」」」まれ、「」」」まれ、「」」」まれ、「」」」まれ、「」」」まれ、「」」」」まれ、「」」」まれ、「」」」」」」」、</li> <li>○ 「市」」」」」まれ、「」」」まれなか。「「」」」まは、「」」」まない、「」」」まれ、「」」」まれ、「」」」まれ、「」」」まれ、「」」」」」」」、</li> <li>○ 「」」」」」」」」」」」」、</li> <li>○ 「」」」」」」」、</li> <li>○ 「」」」」」」」」、</li> <li>○ 「」」」」」」」、</li> <li>○ 「」」」」」」</li> <li>○ 「」」」」」」</li> <li>○ 「」」」」」」」</li> <li>○ 「」」」」」」」</li> <li>○ 「」」」」」」」</li> <li>○ 「」」」」」</li> <li>○ 「」」」」」」</li> <li>○ 「」」」」」」</li> <li>○ 「」」」」」」」</li> <li>○ 「」」」」」」</li> <li>○ 「」」」」」」</li> <li>○ 「」」」」</li> <li>○ 」」」」」</li> <li>○ 」」」」」</li> <li>○ 」」」」</li> <li>○ 」」」」</li> <li>○ 」」」」</li> <li>○ 」」」」</li> <li>○ 」」」」</li> <li>○ 」」」」</li> <li>○ 」」」」</li> <li>○ 」」」」</li> <li>○ 」」」」</li> <li>○ 」」」」</li> <li>○ 」」」」</li> <li>○ 」」」」</li> <li>○ 」」」」」</li> <li>○ 」」」」</li> <li>○ 」」」」</li> <li>○ 」」」」</li> <li>○ 」」」」</li> <li>○ 」」」</li> <li>○ 」」」」</li> <li>○ 」」」」</li> <li>○ 」」」」</li> <li>○ 」」」」</li> <li>○ 」」」」</li> <li>○ 」」」」</li> <li>○ 」」」」</li> <li>○ 」」」」</li> <li>○ 」」」」</li> <li>○ 」」」」</li> <li>○ 」」」」</li> <li>○ 」」」」</li> <li>○ 」」」」</li> <li>○ 」」」」</li> <li>○ 」」」」</li> <li>○ 」」」」</li> <li>○ 」」」</li> <li>○ 」」」」</li> </ul> |                                                                                                    | A 2 0    | 🔄 文字入力                                                                                                    | 100000                                                                                                    | 🔁 🖕 🔛   [MS 明朝(標準)                                                                                                    | ▼ 10.5(標準) ▼ B I                                                                                                    | 9   E E E   • 🕅 • 🖞                            |                                                                                                    |                            |
| <ul> <li>「我不愛具体」を描くしたいまだは、いたいにしたいない、「たい」の法律なり、おおいて、「大小元年一二月一三日・南条氏(1)」には、これたり、これには、「大小元年一二月一三日・南条氏(1)」には、これに、「大小元年」」にしたい、「大小元年一二月一三日・南条氏(1)」には、これに、「大小元年」」に、「大小元年」」に、「大小元年」」に、「大小元年」」に、「大小元年」に、「大小元年」」に、「大小元年」」に、「大小元年」」に、「大小元年」」に、「大小元年」」に、「大小元年」」に、「大小元年」」に、「大小元年」」に、「大小元年」に、「大小元年」」に、「大小元年」」に、「大小元年」」に、「大小元年」」に、「大小元年」」に、「大小元年」」に、「大小元年」」に、「大小元年」」に、「大小元年」」に、「「大田」」に、「「大田」」」に、「「「「「大田」」」」に、「「「「」」」」」、「「」」」、「「」」」、「」」、「」」、「」」、</li></ul>                                                                                                    | 2                                                                                                    | 1.       | 40                                                                                                    |                                                                                                    | 30                                                                                                    | 20                                                                                                    | lo .                                           |                                                                                                    | ٩                          |
| 「2200 福 小月 <sup>10</sup> 元 ひしさを や なほと数 本 狭心な 天 石 のじ <sup>れ</sup> 面 ↓     ・・・ D Sheet1_/New 自印刷 1頁 1行 1字 0,印字長・・・・ ・ ・・・・・・・・・・・・・・・・・・・・・・・・・・・・・・                                                                                                    | A CONTRACT OF A CONTRACT OF A |          | ◆ 妙心尼御前御返事 〔番号191・C3・No.21897・建治元年八月一六日・妙心尼(高橋 / Merentian Market Market Mar | 文永の大苔星はいかなる事によって出来せるや。<br>支にも一箇洋樓の内にも肩をならぶる者は有るべからす。問うて云く、産業の大地しん・<br>南無妙法蓮華経と唱えば愚人の此れに随はんこと、影と身と声と響きとのごとくならん。<br>日出でぬれば星かくる、賢王来たれば愚王ほろぶ。実経法布せば権経のとどまり、若人 | <ul> <li>◆ 採時抄 【番号181・C0・No.21281・建治元年・定本一〇四八百】</li> <li>◆ 採時抄 【番号181・C0・No.21281・建治元年・定本一〇四八百】</li> <li>◆ 採時抄 【番号181・C0・No.21281・建治元年・定本一〇四八百】</li> <li>◆ 採時抄 【番号181・C0・No.21281・建治元年・定本一〇四八百】</li> <li>◆ 採時抄 【番号181・C0・No.21281・建治元年・定本一〇四八百】</li> <li>◆ 採時抄 【番号181・C0・No.21281・建治元年・定本一〇四八百】</li> <li>◆ 採時抄 【番号181・C0・No.21281・建治元年・定本一〇四八百】</li> </ul> | <ul> <li>今 与極楽寺良観書 (番号 057・C6・No.14848・文永五年一〇月一一日・良観房・定本</li> <li>● 与極楽寺良観書 (番号 057・C6・No.14848・文永五年一〇月一一日・良観房・定本</li> </ul> | ◆ 南条兵衛七郎殿迎書 【番号038・C2・No.13718・文永元年一二月一三日・南条兵衛 | ★ 南桑兵御七郎殿御書 〔番号038・C2・bio.13717・文永元年一二月一三日・南桑兵御<br>・ 「我不愛身命 但信無上通」是れなり。されば日蓮は日本第一の法難返の行者なり。もし<br>されば日本国の持握者はいまだ氏の経文にはあわせ給はず。唯日蓮一人こそよみはべれ。<br>「我不愛身命 但信無上通」是れなり。されば日蓮は日本第一の法難返の行者なり。もし<br>さきにたたせ給はば、党天・帝釈・四大天王・問慮大王等にも申させ給みべし。日本第一の<br>さきにたたせ給はば、党天・帝釈・四大天王・問慮大王等にも申させ給みべし。日本第一<br>・ * * * * * * * * * * * * * * * * * * * | ナレッジ 固で表現 文書校正 シンキングテンプレート |
| 「 読込 「一字復活 「取り消し 「操い返し 「「検索↓ 「範囲(行) こうこう 「 いけけ 」 コマンド 履歴 新編集位置 supr                                                                                                    | ,                                                                                                    | " 読込 "   | "一宇很活 " 取                                                                                                    | 0消し 「繰り返し                                                                                                    | 「複索↓ 「範囲(行) おかびた                                                                                                    | 10000 BOOTH                                                                                                    | コンド履歴 前編集位置 き                                  | HFT                                                                                                    |                            |

(一太郎への書き出し具体例)書き出し後のテキストファイルは「一太郎」や「Word」などのワープロソフトに読込んで編集・印刷してください。

▲<u>このページの先頭に戻る</u>

◆用語調査フォーム

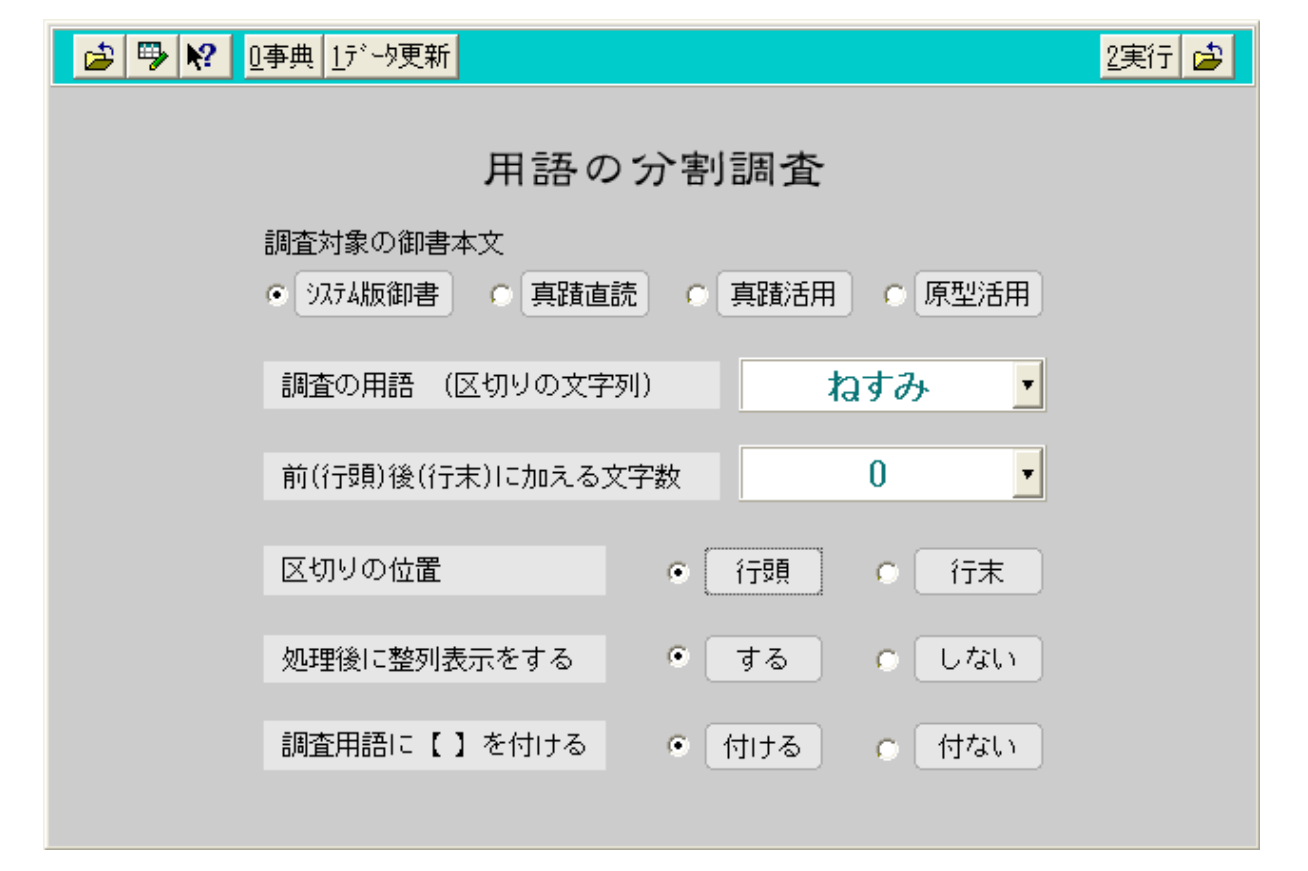

真蹟の用語調査、特に真蹟直読欄の調査の際は、変体仮名(外字)を使用しているので、それを踏まえて入力するなど、注意が必要

### 各部の名称へ

当システムでは日蓮教学的な分野のみならず、歴史学や言語学、国語史的な観点からの用語調査が極めて簡単か つ正確に行えます。メインメニューの「8用語調査」のコマンドボタンをクリックして、用語調査画面に移行します。調べた い用語を入力枠に入れて実行すれば、直ちにその用語を含んだデータすべてが一覧表になって表示されます。

▲このページの先頭に戻る

◆用語調査結果フォーム

| 式 真蹟活用調査.tbl (専有) |         |               |   |                                |  |  |  |
|-------------------|---------|---------------|---|--------------------------------|--|--|--|
|                   | 9754No. | 書名            | С | 調査対象                           |  |  |  |
| •                 | 24369   | 鼠入鹿事          | 1 | 【ねすみ】いるかとかや申候大魚〈或十七八尋或二十尋云云〉乃3 |  |  |  |
|                   | 15032   | 法門可被申様之       | 0 | 【ねすみ】かかわほりになりたるやうに鳥にもあらす       |  |  |  |
|                   | 15032   | 法門可被申様之       | 0 | 【ねすみ】にもあらす田舎法師にもあらす京法師にもにすせう房t |  |  |  |
|                   | 29012   | <b>智妙房御返事</b> | 0 | 【ねすみ】をかむやうにせられん時あまや女房とものあわて候はん |  |  |  |
|                   | 19692   | 神国王御書         | 1 | 【ねすみ】を食蛇かかへるをのみ師子王の兎を殺にてこそ有へけオ |  |  |  |
|                   | 27439   | 聖人御難事         | 0 | 【ねすみ】を他人とをもう事なかれ               |  |  |  |
|                   | 19769   | 神国王御書         | 1 | 【ねすみ】犬の前のさると有し時もありき            |  |  |  |
| 83                |         |               |   |                                |  |  |  |
|                   |         |               |   |                                |  |  |  |
|                   |         |               |   |                                |  |  |  |
| 状態:並替             |         |               |   |                                |  |  |  |
|                   |         |               |   |                                |  |  |  |
|                   |         |               |   |                                |  |  |  |

【ねすみ】いるかとかや甲候大魚〈或十七八尋或二十尋云云〉乃至彼大魚· らにしほり候香たえ候へきやう候はすくさく等云云

真蹟活用欄における用語調査なので、御書のC=種別は「0、1、2」の範囲内で行われている。

それが用語調査結果画面です。上の場合、調べたい用語は「ねずみ」で、調査形式を上画面のとおりにしますと、下 画面の結果が得られました。何でもないようなことですが、従来考えていたことと違う調査結果にしばしば驚かされるこ ともあるのです。活用次第では、新たな統計調査や研究課題にも取り組むことができるでしょう。

▲<u>このページの先頭に戻る</u>

◆システム説明フォーム

| 2目次 □事典 ∧ ∨ 2日次                                                                           | <u>3</u> ボタン説 4検索説明 2書出                                                                    | ▼ 5検索(頁) 6直前 🛛 ▼ 🔺 🍰                                                                                   |
|-------------------------------------------------------------------------------------------|--------------------------------------------------------------------------------------------|----------------------------------------------------------------------------------------------------|
| ジステム説明 御書システム                                                                             | ムについて                                                                                      | 2005年版a 2005-04-28                                                                                     |
|                                                                                           | 【 初めてお 使いの皆さまに 】 (                                                                         | 右上の 🔽 タンをクリックして次の頁)                                                                                    |
| ◆使い方がお分かりにならない<br>の画面の内容と、その主な使い<br>全体の説明です。全部で43頁                                        | いときは、各画面の左上の方にある」<br>い方が説明してあります。 (いまお読<br>「ありますがぜひ最後までお目通しく)                              | № のボタンをクリック(押)してください。そ<br>みの「シҳテム説明」は、それらを全部まとめた<br>ごさい。次頁に目次があります。)                                   |
| ◆また各画面には必ず <u>事典</u><br>ますから、分からない用語や、<br>ください。初めての方は、 <mark>外形</mark><br>れているときは、そこにマウスの | か 辞書 のボタンがあります。 こ<br>知りたい事柄を、中央上部の入力枠<br>の使い方 ボタンをクリックして試して<br>の矢印を当ててクリックすれば、直ち           | のボタンをクリックする(押す)と事典が現れ<br>にキー入力して <mark>検索</mark> ボタンをクリックして<br>ください。解説文の上辺に関連語が表示さ<br>に関連する説明をご覧になれます。 |
| ◆このシステムは、御真蹟の町<br>す。しかし残念ながら現時点で<br>せん。「真蹟集成」所持の方に                                        | 見存する御書は、直ちにその箇所の行<br>は、御真蹟写真をデジタルファイル(<br>は個人的使用方法を「御書システム」                                | 卸真蹟写真を表示する機能を備えておりま<br>とした製品が提供されてないので使用できま<br>」の下記ホームページに説明してあります。                                    |
| ◆システム動作に変調が生じま                                                                            | ましたら、「メインメニュー」の最上段の<br>ホームページュートttp://www.bf                                               | D「メインメニュー」ボタンをクリックしてください。                                                                              |
| 2004-04-28                                                                                | ホームヘーシー http://wwwsf.<br>tel 086-294-5426 e-mail gos<br>〒701-1133 岡山県岡山市富吉<br>御書システム制作グループ | shosystem@yahoo.co.jp<br>2168 興風談所内<br>代表 池田令道<br>— 1—                                                 |

御書システムの使い方を説明した画面です。「2.目次」で知りたい項目の頁数を確認し、頁数を入力して登機索をクリックすると、詳しい説明が表示されます。

▲このページの先頭に戻る

◆メンテナンスフォーム

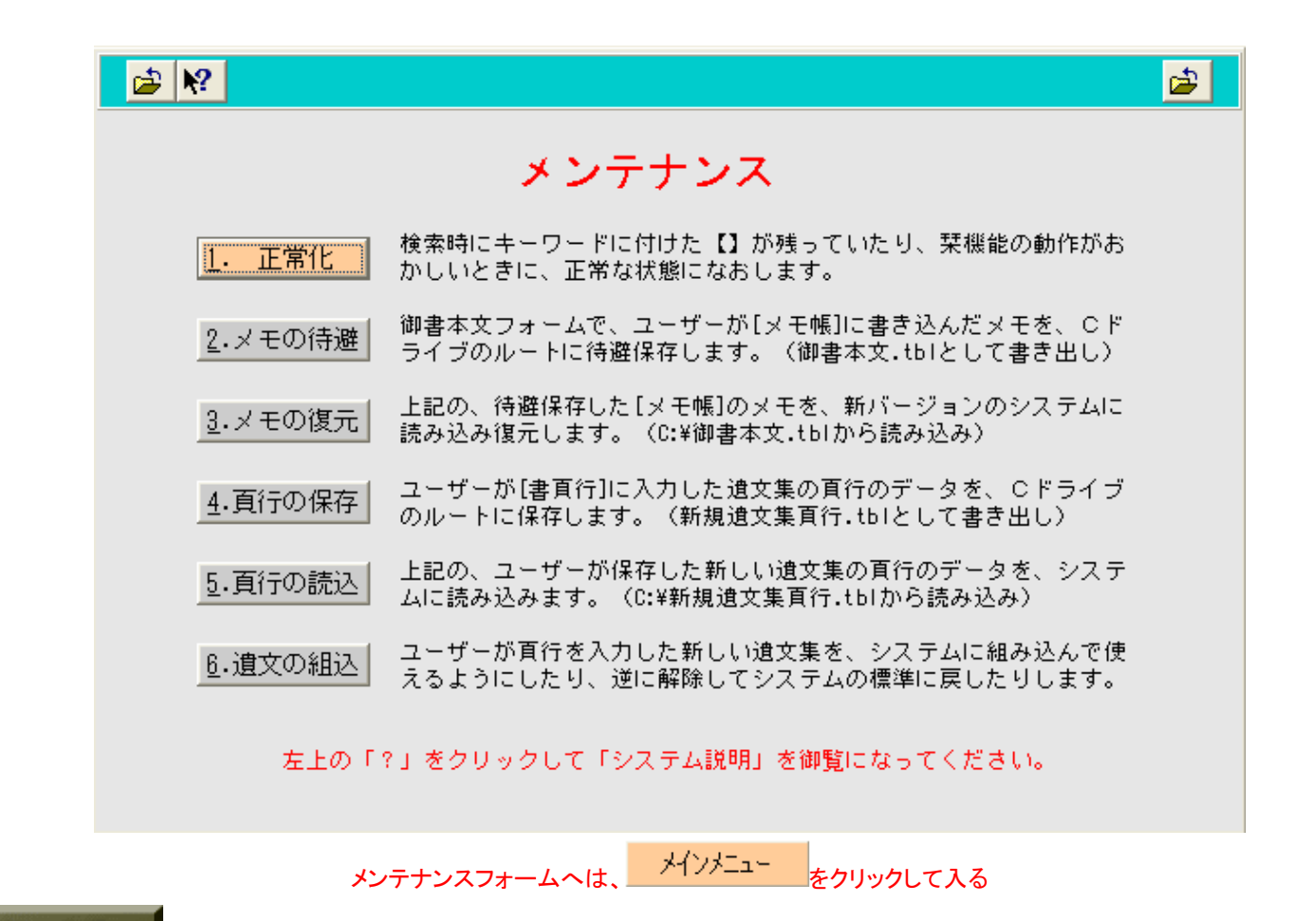

メンテナンスフォームでは、動作の正常化、メモの待避・復元、また、ユーザーが新規に遺文集を組み込む際の、組み 込みに関わる作業が行えます。

▲このページの先頭に戻る

/-- 戻る